## How to apply for a Direct Loan on CUNYFirst

- Log into your CUNYfirst account, navigate to the Student Center, click on the Financial Aid tile, under the summary section, click on Awards and proceed to the Direct Loan processing form (see screenshots below).
- Reminder populate the number of credits (at least 6 credits) you will be enrolled for in the <u>semester</u> that you want the Direct Loan.

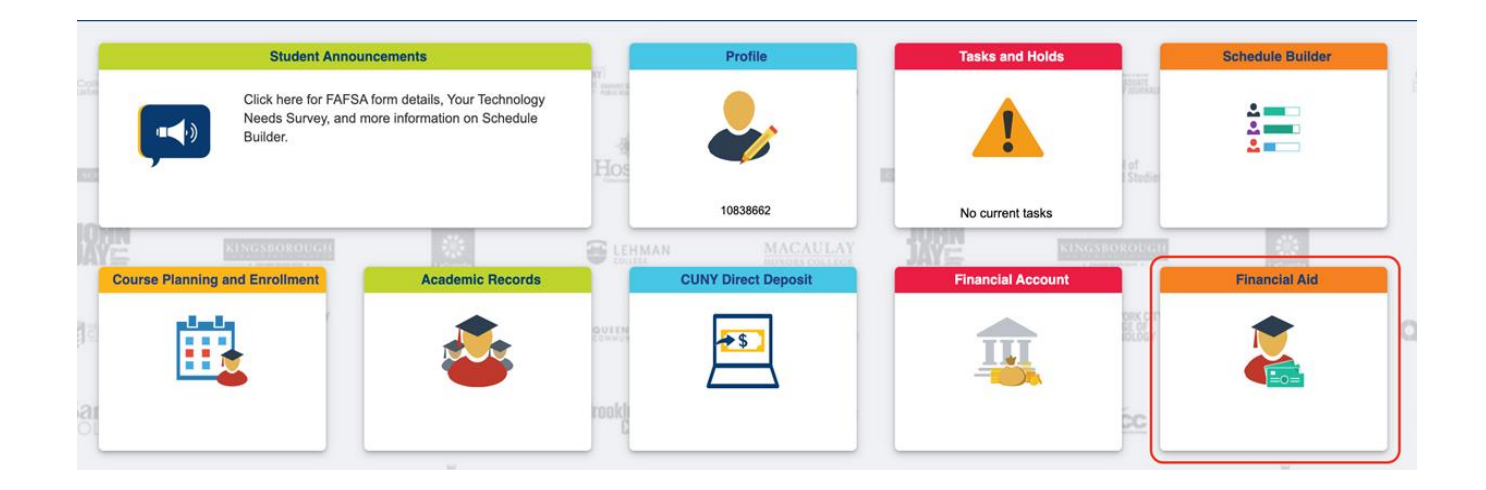

| Financial Aid Summary        | ^ |
|------------------------------|---|
| Need Summary                 |   |
| Cost of Attendance           |   |
| Expected Family Contribution |   |
| Awards                       | ~ |
| Direct Loan Processing Form  |   |
| Supplement Form              |   |

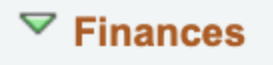

My Account Account Inquiry

Financial Aid View Financial Aid

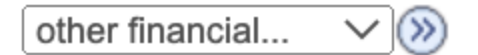